## ¿Cómo ingresar a tu cuenta de correo electrónico CoBachBC?

Ingresa a la página oficial www.cobachbc.edu.mx, haciendo click en el apartado de ALUMNOS y posteriormente en "CORREO COBACHBC"

Lee y "Acepta" los lineamientos para el uso del Correo CoBachBC, haciendo click en "Acepta los lineamientos e ingresar a mi cuenta"

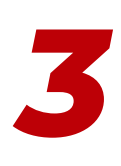

Ingresa tu dirección de correo electrónico y contraseña con base a la siguiente información:

A) Dirección electrónico : es tu matrícula a 8 digitos, anteponiendo un cero si es necesario bajo el dominio @cobachbc.edu.mx (por ejemplo: 0123456@cobachbc.edu.mx)

B) Contraseña: es la letra a seguida por tu fecha de nacimiento, dos digitos para el día, dos digitos para el mes y 4 digitos para el año. (por ejemplo: a15022001)

Lee y "Acepta" las condiciones de Servicio de Google

Y ahora cambia tu contraseña con base a las recomendaciones e indicaciones de Google

Proporcione un número de teléfono o una dirección de correo electrónico de recuperación

Sigue los pasos ingresando dando

EN CASO DE PRESENTAR ALGÚN PROBLEMA PARA ACCESAR A TU CUENTA PUEDES ACUDIR CON EL ENCARGADO DEL LABORATORIO DE INFORMÁTICA DE TU PLANTEL.

Click aguí